# IllII-Stenograph.

# Luminex/Luminex II Windows 11 Bluetooth Setup

Via Stenograph Bluetooth Program

It is recommended to uninstall or remove *BlueSoleil* before installing the *Stenograph Bluetooth* program. To uninstall a program in Windows 11, here are the steps to follow:

#### Uninstall from the Start menu

- 1. Select **Start** > **All apps** and search for the app in the list shown.
- 2. Press and hold (or right-click) on the app, then select Uninstall.

#### **Uninstall in Settings**

- 1. Select Start → Settings ◇ Apps > Apps & features =.
- 2. Find the app you want to remove, select **More** : > **Uninstall**.

#### **Uninstall from Control Panel**

- 1. In search on the taskbar, enter **Control Panel** and select it from the results.
- 2. Select Programs > Programs and Features.
- 3. Press and hold (or right-click) on the program you want to remove and select **Uninstall** or **Uninstall/Change**. Then follow the directions on the screen.

| - → ∽ ↑ 희 Contr                   | ol Panel > Programs > Programs and Feature | 5                                                |        | Ö Se        |      |         |
|-----------------------------------|--------------------------------------------|--------------------------------------------------|--------|-------------|------|---------|
| Control Panel Home                | Uninstall or change a progra               | m                                                |        |             |      |         |
| View installed updates            | To uninstall a program, select it from t   | the list and then click Uninstall, Change, or Re | epair, |             |      |         |
| Turn Windows features on o<br>off | or<br>Organize 👻                           |                                                  |        |             |      |         |
|                                   | Name                                       | Publisher                                        | 1      | nstalled On | Size | Version |

Note: Detach or remove the StarTech Bluetooth adapter.

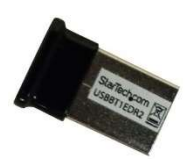

- \* LUM must be running Build #23666 \*
- 1. Unzip the StenographBluetooth.zip and then install Stenograph Bluetooth software by double clicking **StenographBluetooth.exe** file. Click **Next**.

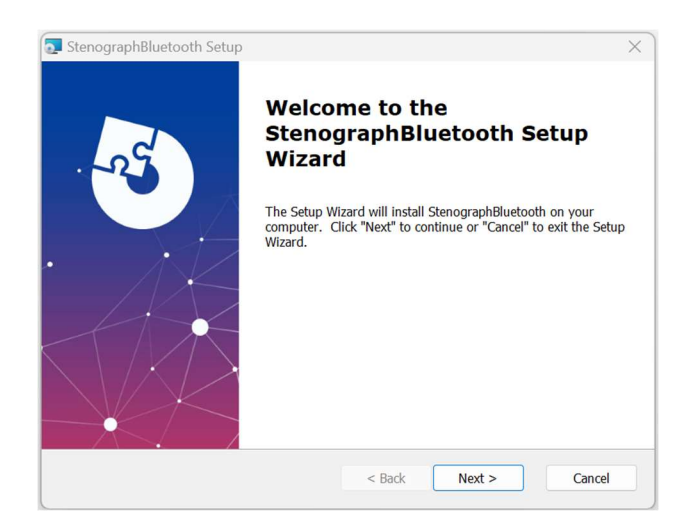

2. Accept the License Agreement and click Next.

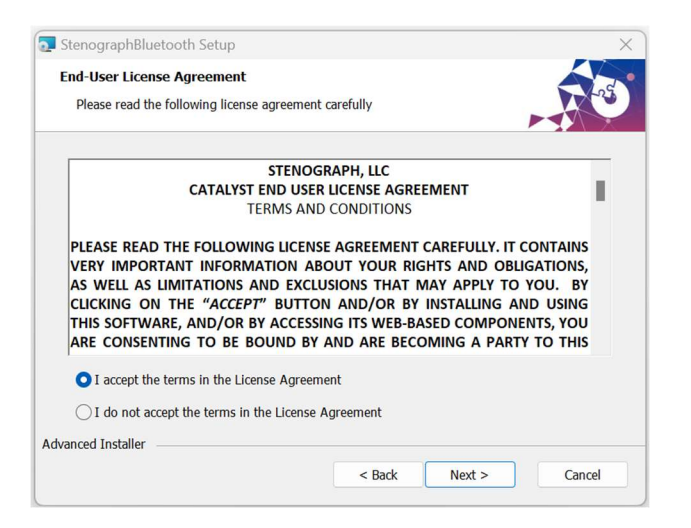

3. Select Only for me or Everybody.

| StenographBluetooth Setup        |        | -      |     | $\times$ |
|----------------------------------|--------|--------|-----|----------|
| Installation Type                |        |        |     |          |
| Choose the installation type.    |        |        |     |          |
|                                  |        |        |     |          |
| Install StenographBluetooth for: |        |        |     |          |
| Only for me (pcadmin)            |        |        |     |          |
| Everybody (all users)            |        |        |     |          |
|                                  |        |        |     |          |
|                                  |        |        |     |          |
|                                  |        |        |     |          |
|                                  |        |        |     |          |
| dvanced Installer                |        |        |     |          |
|                                  | < Back | Next > | Can | cel      |

4. Keep the default installation path and click **Next**.

|                                    |                                                                          |                                                                                  | $\times$                                                                                    |
|------------------------------------|--------------------------------------------------------------------------|----------------------------------------------------------------------------------|---------------------------------------------------------------------------------------------|
| oth will be installed.             | ,                                                                        | R.                                                                               | as.                                                                                         |
| stall to a different folder, enter | it below                                                                 | or click                                                                         |                                                                                             |
| uetooth\                           |                                                                          | Browse                                                                           |                                                                                             |
|                                    |                                                                          |                                                                                  |                                                                                             |
| < Back Navt                        |                                                                          | Canc                                                                             | ol                                                                                          |
|                                    | oth will be installed.<br>stall to a different folder, enter<br>uetooth\ | oth will be installed.<br>stall to a different folder, enter it below<br>uetooth | oth will be installed.  stall to a different folder, enter it below or dick uetooth\ Browse |

#### 5. Click *Install*.

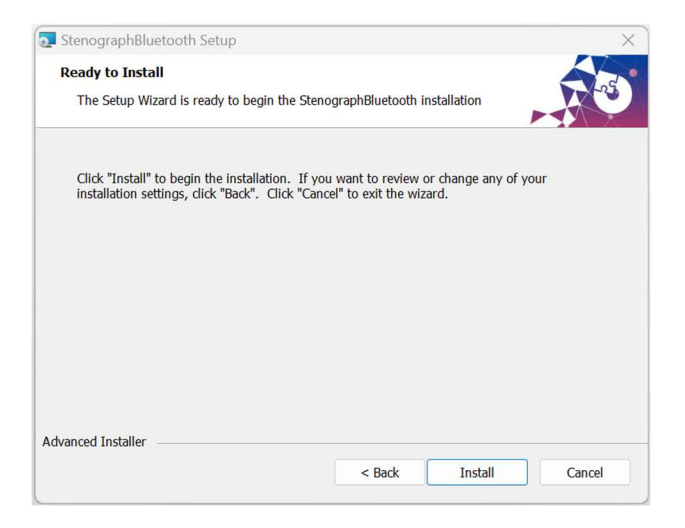

**Note**: You may be prompted to install a driver from Akeo Consulting. If you receive the prompt, click **Install** to install the driver software.

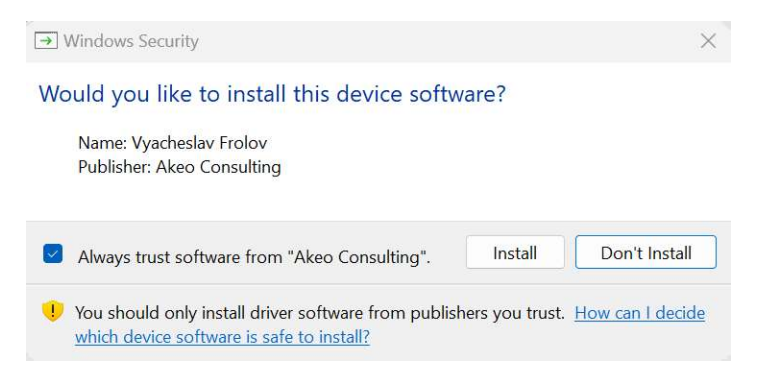

You may also be prompted to update the Microsoft Visual C++ 2015-2022 Redistributable (x64) - 14.30.30704. Check the box and click **Install**. A computer restart will be required. The installation will resume once the reboot has been completed.

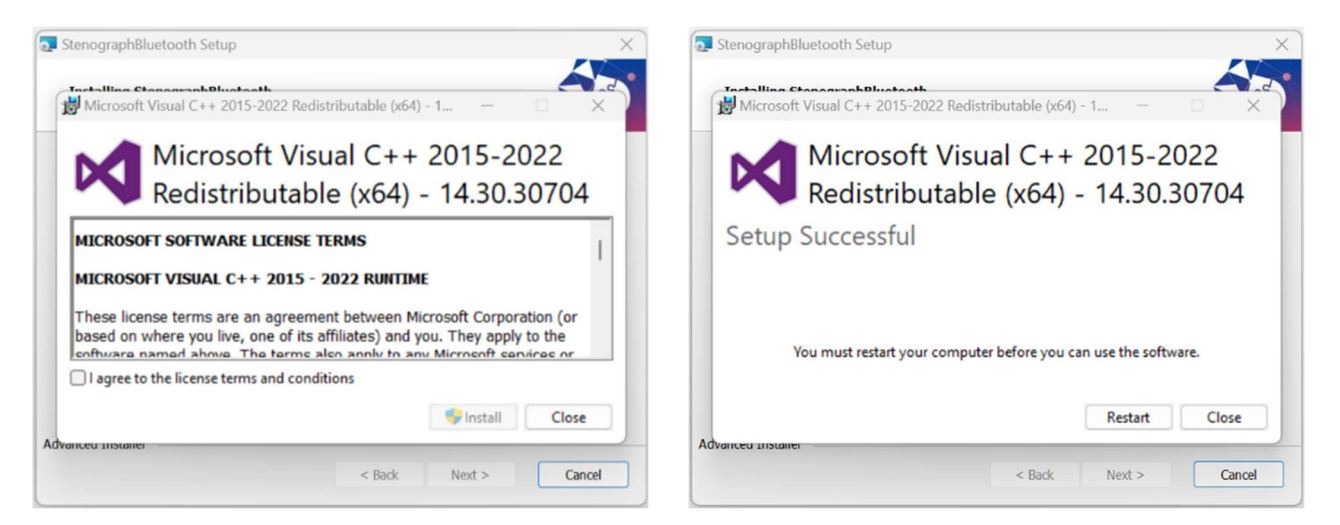

6. When the installation is complete, click *Finish*. *Stenograph Bluetooth* installation is now complete.

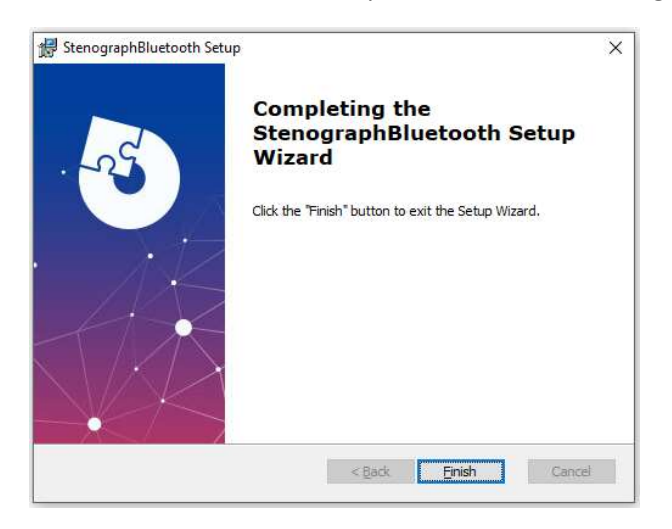

**NOTE**: On the Luminex machine, select **Setup**, **Wireless**, then **Bluetooth**. If the first button (F1) has the word *Configure*, proceed to Step #7. If not, proceed to Step #13.

7. From the Luminex main menu, choose Setup, Wireless, Bluetooth, then Configure.

| 3  | <mark></mark>          | Strokes: 0Il        | *                 | Pages: 0 |
|----|------------------------|---------------------|-------------------|----------|
| Co | omputer's Bluetooth ID |                     | Device's Friendly | Name     |
|    |                        |                     |                   |          |
|    |                        |                     |                   |          |
|    |                        |                     |                   |          |
|    |                        |                     |                   |          |
|    | Bluetooth Wireless     |                     |                   |          |
|    | Search                 | ing For Remote Com  | puters.           |          |
|    |                        | ease wait 60 Second | s                 |          |
|    |                        | 1270                |                   |          |
|    |                        |                     |                   |          |
|    |                        |                     |                   |          |
|    |                        |                     |                   |          |
|    |                        |                     |                   |          |
|    | · · ·                  |                     |                   |          |
|    | Oct 1                  | 0, 2023 09:32:07 AM |                   |          |

8. When the search is complete, use **Down/Up** buttons to *highlight your PC* (select the correct name), then choose the **Select** button.

**Note**: To find out your computer name is to press **Windows key + Pause/break**. You can then look next to Computer name to confirm the name of the computer.

| 3 💶 🗟 🗖 | 8          |              | Strokes: 0          | lin.  | +             |           | Pages: 0 |
|---------|------------|--------------|---------------------|-------|---------------|-----------|----------|
|         | Computer's | Bluetooth ID |                     |       | Device's Frie | ndly Name |          |
| >>      | DC.FB.4    | 8.BC.1B.22   |                     |       | ITG-STN       | D-DFIG    |          |
|         | FE.6C.4    | 6.CF.23.96   |                     |       | Armor 1       | 1T 5G     |          |
|         | 00.15.8    | 3.FF.81.57   |                     |       |               |           |          |
|         |            |              |                     |       |               |           |          |
|         |            |              |                     |       |               |           |          |
|         |            |              |                     |       |               |           |          |
|         |            |              |                     |       |               |           |          |
|         |            |              |                     |       |               |           |          |
|         |            |              |                     |       |               |           |          |
|         |            |              |                     |       |               |           |          |
|         |            |              |                     |       |               |           |          |
|         |            |              |                     |       |               |           |          |
|         |            |              |                     |       |               |           |          |
|         |            |              |                     |       |               |           |          |
|         |            |              |                     |       |               |           |          |
|         |            |              |                     |       |               |           |          |
|         |            |              |                     |       |               |           |          |
|         |            |              |                     |       |               |           |          |
|         | ▼ Down     | ▲ Up         | Oct 10, 2023 09:35: | 10 AM | Select        |           | Quit     |

9. Make a note of the *Passkey* on the Luminex LCD. You will need to enter this passkey when prompted on the computer.

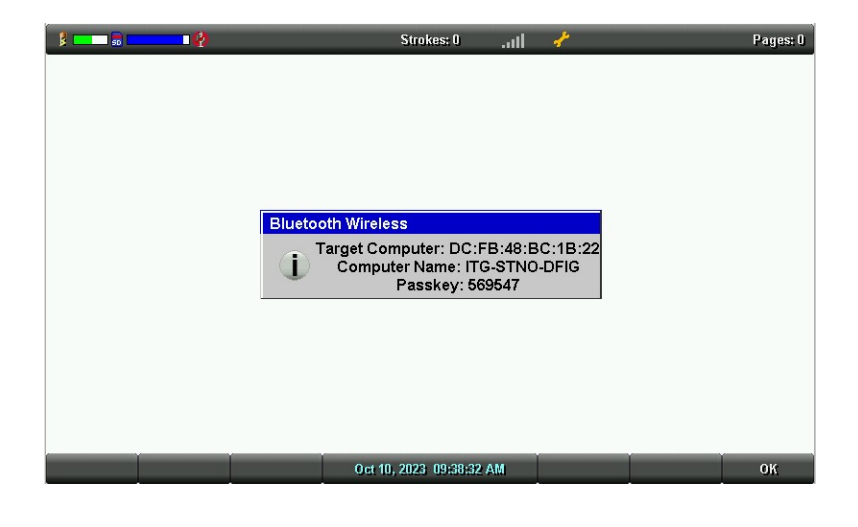

10. A dialog box will appear on the PC. Click to select Add a device.

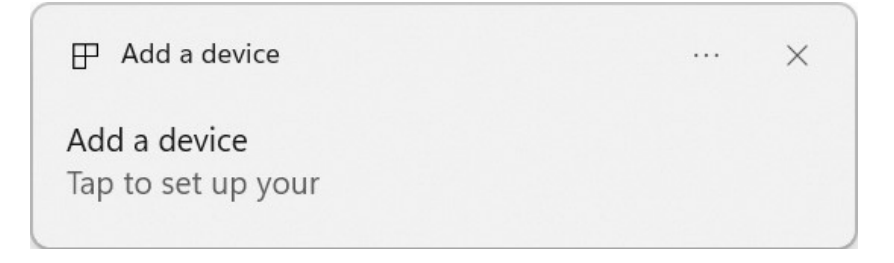

11. Enter the **Passkey** shown on the Luminex LCD screen, then click **Allow**. If you do not type in the passkey after several seconds, a Timeout message will appear on the Luminex.

| Pair Device                                               |                                     | × |
|-----------------------------------------------------------|-------------------------------------|---|
| Pair device?<br>Your app would like to pair to the device | "your device." Enter a PIN to pair. |   |
|                                                           |                                     |   |
| Allow                                                     | Cancel                              |   |
|                                                           |                                     |   |

12. A Connection succeeded message will appear on your computer, click Close, then press OK on the Luminex

| Pair Device          |            | × |
|----------------------|------------|---|
| Unknown device       |            |   |
| Connection succeeded |            |   |
|                      | <i>C</i> 1 |   |
|                      | Close      |   |
|                      |            |   |
|                      |            |   |

Note: Once paired, COM Port will always be COM #21.

# If the Writer does *not* have a Configure button.

Note: Luminex *must* be at the Bluetooth screen (*Setup*, *Wireless*, *Bluetooth*) before proceeding.

13. Click the Start button on the computer (lower left corner of the screen), then click Settings.

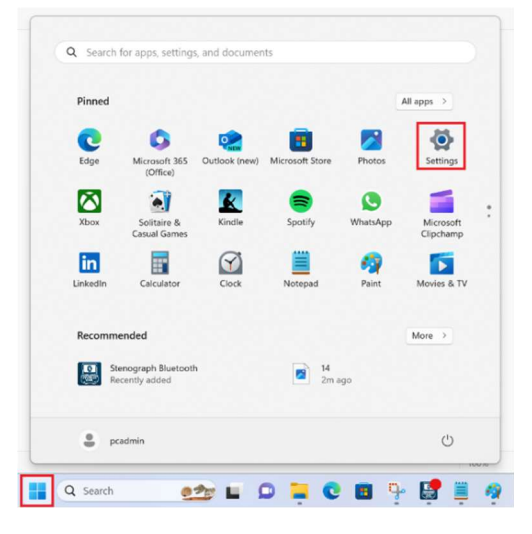

14. Click Bluetooth & Devices. Then click Devices.

| ← Settings                                                          |      |                                                        | - 0          |
|---------------------------------------------------------------------|------|--------------------------------------------------------|--------------|
| pcadmin<br>Local Account                                            | Blue | etooth & devices                                       |              |
| Find a setting                                                      | ۹    |                                                        |              |
| Home                                                                |      |                                                        |              |
| System     Bluetooth & devices                                      |      | View more device                                       | 15           |
| <ul> <li>Network &amp; internet</li> <li>Personalization</li> </ul> | *    | Bluetooth<br>Discoverable as "ADMIN"                   | On 💽         |
| Apps                                                                |      | Devices<br>Mouse, keyboard, pen, audio,                | Add device > |
| Time & language                                                     |      | displays and docks, other devices                      |              |
| <ul> <li>Gaming</li> <li>Accessibility</li> </ul>                   | Ø    | Preferences, troubleshoot                              | >            |
| Privacy & security                                                  |      | Phone Link<br>Instantly access your mobile device from | n your PC    |

15. Scroll down to Device Settings. On Bluetooth devices discovery, click Default, then click Advanced.

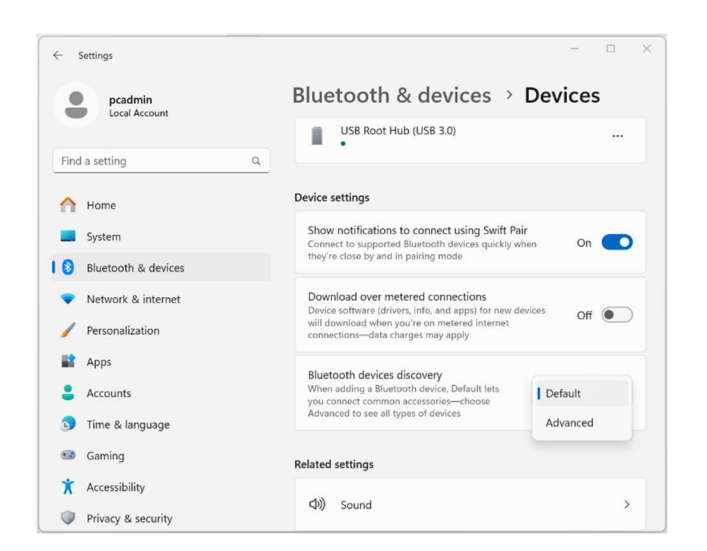

16. Scroll up and click **Add Device**. You can also choose the back arrow in the upper left corner and select the **Add device** button as well (see Step #14).

| ← Settings               | · — D                                      |
|--------------------------|--------------------------------------------|
| pcadmin<br>Local Account | Bluetooth & devices > Devices              |
| Find a setting           | Q Bluetooth On On                          |
| A Home                   | Connect a new device to "ADMIN" Add device |
| System                   |                                            |
| Bluetooth & devices      | Input                                      |
| Network & internet       | IntelliMouse Optical                       |
| 🥖 Personalization        |                                            |
| Apps                     | Audio                                      |
| e Accounts               | - 40AS                                     |
| 🕤 Time & language        | Connected to USB 3.0                       |
| 🚥 Gaming                 |                                            |
| X Accessibility          | Other devices                              |
| Privacy & security       | Base System Device                         |

## 17. Click Stenograph Writer.

Note: It may take a moment or two before Stenograph Writer will appear in the list.

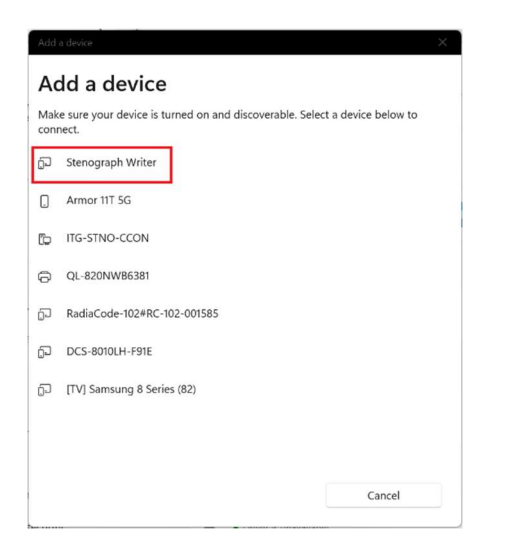

18. A *Passkey* will appear on the computer and Luminex, verify the passkey's match. Press **Accept** on the Luminex *first*, then click **Connect** on the computer.

| \$ <b></b> \$ <b></b> \$     | Strokes: 0                                                                                                    | ail                                                                           | Pages: 0 |
|------------------------------|----------------------------------------------------------------------------------------------------|-------------------------------------------------------------------------------|----------|
|                              | Bluetooth Inform                                                                                                    | nation                                                                        |          |
| Devic<br>N<br>Target<br>Stat | e name: Stenog<br>MAC: 00:25:CA:1<br>Computer: D0:41<br>Bluetooth Wireless<br>Device pairing r<br>Remote Device A<br>DC:FB:48:BC:<br>Passkey: 93 | raph Writer<br>7:60:E8<br>2:D5:18:AF:96<br>equest<br>ddress:<br>18:22<br>9837 |          |
| Accept                       | Oct 10, 2023 09:58:02                                                                                                    | AM Cancel                                                                     | l l      |

| Add        | a device                                                                               |                          | × |
|------------|----------------------------------------------------------------------------------------|--------------------------|---|
| A          | dd a device                                                                            |                          |   |
| Mak<br>con | e sure your device is turned on and discoverable nect.                                 | Select a device below to |   |
| 0          | Armor 11T 5G                                                                           |                          |   |
| ¢۵         | ITG-STNO-CCON                                                                          |                          |   |
| 0          | QL-820NWB6381                                                                          |                          |   |
| 1<br>D     | Stenograph Writer<br>Connecting<br>Press Connect if the PIN on Stenograph Writer match | as this one              |   |
|            | 334535                                                                                 |                          |   |
|            | Connect                                                                                | Cancel                   |   |
| G          | [TV] Samsung 8 Series (82)                                                             |                          |   |
| Ð          | RadiaCode-102#RC-102-001585                                                            |                          |   |
|            |                                                                                        | Cancel                   |   |
|            |                                                                                        |                          |   |

## 19. Congratulations!

| Add                         | a device                              |  |
|-----------------------------|---------------------------------------|--|
| Your device is ready to go! |                                       |  |
| <u> </u>                    | <b>Stenograph Writer</b><br>Connected |  |

# Luminex/Luminex II Successful Pairing Confirmation:

1. Click the **Start** button on the computer (lower left corner of the screen), then click **Settings**.

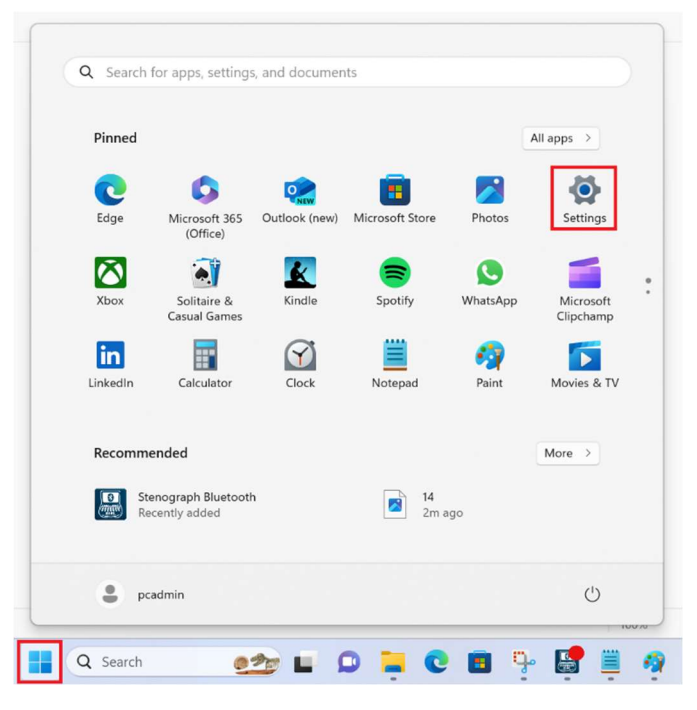

2. Click **Bluetooth & Devices**. On the right side you will see *Stenograph Writer* and that it is connected.

| ← Settings               |                                                                | - 🗆 X        |  |  |  |
|--------------------------|----------------------------------------------------------------|--------------|--|--|--|
| pcadmin<br>Local Account | Bluetooth & devices                                            |              |  |  |  |
| Find a setting Q         |                                                                |              |  |  |  |
| A Home                   |                                                                | +            |  |  |  |
| System                   | Stenograph Writer<br>• Connected Add device                    |              |  |  |  |
| Bluetooth & devices      |                                                                |              |  |  |  |
| Network & internet       |                                                                |              |  |  |  |
| / Personalization        | View more devices                                              |              |  |  |  |
| 📑 Apps                   | Bluetooth                                                      | on 🗖         |  |  |  |
| Accounts                 | Discoverable as "ADMIN"                                        |              |  |  |  |
| 🕥 Time & language        | Daviese                                                        |              |  |  |  |
| 🚳 Gaming                 | Mouse, keyboard, pen, audio,<br>displays and docks, other devi | Add device > |  |  |  |
| X Accessibility          |                                                                |              |  |  |  |
| Privacy & security       | Printers & scanners<br>Preferences, troubleshoot               | >            |  |  |  |

3. Open **Bluetooth Proxy**. You will see that the writer is connected.

| Sten   | ograph bidetooth |  |  |
|--------|------------------|--|--|
| Status | More             |  |  |
| COM    | 21 Connection    |  |  |
| not c  | onnected         |  |  |
| Write  | er Address       |  |  |
| f8:36  | :9b:36:1a:7b     |  |  |
| Write  | er Connection    |  |  |
| conn   | ected            |  |  |
| Sten   | tura Messages    |  |  |
| 0,0    |                  |  |  |
|        |                  |  |  |
|        |                  |  |  |

# Luminex II Bluetooth FAQs

It is important to update the writer to the most recent version before proceeding with the installation and setup. Instructions on how to update the writer:

- 1) Connect the writer to the computer via the USB cable.
- 2) Go to <u>www.stenopgraph.com</u> **Downloads** section.
- 3) Updates for the Luminex and Luminex II writers are available as a single download. Simply click on the available Build number #23666.
- 4) Save the program to your desktop and run the program to update your writer.

## Can I pair multiple writers to a single computer, or pair my writer to multiple computers?

No, only one machine can be paired to a computer at a time. To switch from one Luminex machine to another using the same PC, the following steps are required:

- Click Bluetooth & Devices. Then click Devices (see step #1 and #2 on pg. #10).
- Left click the three dots to the right, then click Remove device.

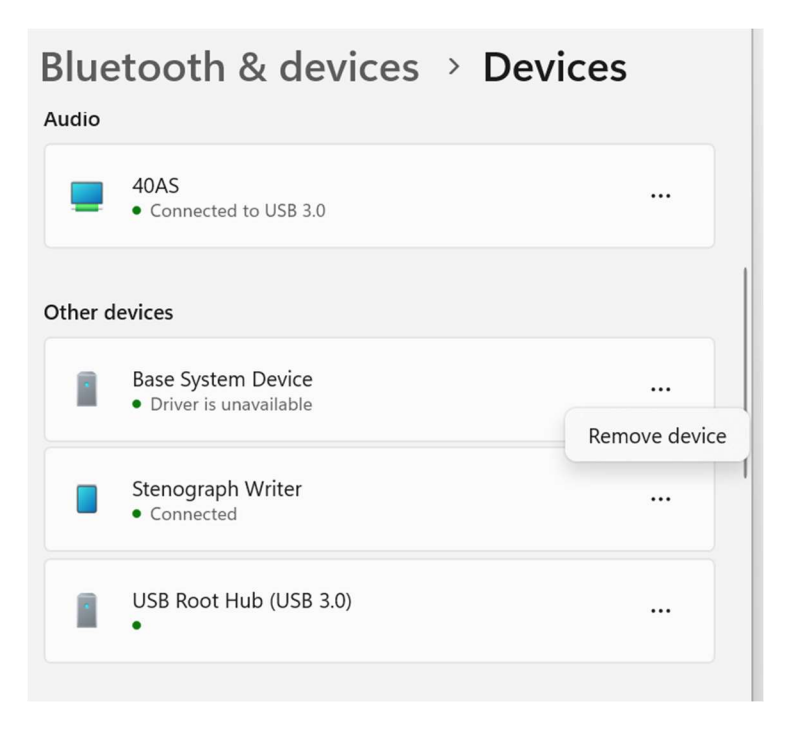

- Turn off Bluetooth on the Luminex (Setup, Wireless, Bluetooth, On/Off)
- Now initiate setup on the new Luminex machine starting from step #7 or step #13 (turn Bluetooth back on first).

#### Can I pair my writer to another computer?

Yes, you can pair your writer to another computer, but it will be necessary to unpair the current connection to the current computer first.

# Do I need to disconnect other devices connected to my computer while setting up the Bluetooth?

During the setup process, we recommend you disconnect other devices like a docking station or USB Hub. Once your writer finds and pairs with your computer and you can write in realtime to your software, you can plug all the other devices back in and use them as you would normally. They only need to be disconnected during the initial setup process.

Do I have to download a new software build to my Luminex?

Yes, it is necessary to update your Luminex to build #23666 or Stenograph Bluetooth will not work.

Can I update my writer to the new build via Wi-Fi or Bluetooth?

No, you must use the USB cable.

Can I use a different COM number for my realtime connection?

No, the COM number will always be COM21.

How can I tell if my writer is paired with my computer?

When successfully paired, the Stenograph Bluetooth icon in the System tray will no longer have a red dot.

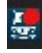

## Do I need to uninstall BlueSoleil before installing Stenograph Bluetooth?

We recommend uninstalling BlueSoleil and enabling the computer's internal Bluetooth prior to installing Stenograph Bluetooth.

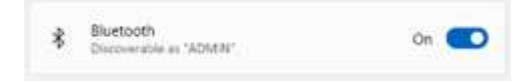

# Troubleshooting Tips:

- Restart computer after you install Stenograph Bluetooth.
- Turn writer off and then and back on again after you install update.
- Close Stenograph Bluetooth app and restart it.
- Stenograph Bluetooth needs to be active in your System tray. If it's not there, double-click the shortcut on the Desktop to open the program.

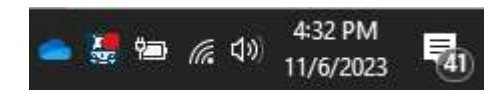

- In Case CATalyst, go into your Translate Options, then Realtime Tab, and change your input to Stenograph Serial/Bluetooth. The COM# should be set to COM21 under Connection.